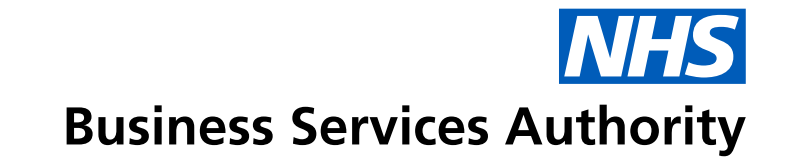

# **Compass Guidance** September 2021

## **Compass Guidance – September 2021**

Compass is scheduled to be upgraded on Monday 11 October 2021 and will include some additional features, as well as a brand-new look. Please note that, although the overall appearance of Compass has been changed, the functionality has not.

Based on your feedback, we're introducing the following new features that will improve the usability and navigation of Compass:

- Compass homepage button
- ability to pin or unpin the taskbar
- search bar this will allow you to search for screens using keywords
- favourites folder this will allow you to bookmark the functionalities you use the most

Some of the existing Compass icons also have a refreshed look.

# **Overview of new features**

| 1 Business Services             | Authority                                                                              |                                                                                                    | Performers Homepage                                                                                  | 3                        | NHS BSA Dental (PreProduction)                                                                                                    |
|---------------------------------|----------------------------------------------------------------------------------------|----------------------------------------------------------------------------------------------------|----------------------------------------------------------------------------------------------------|--------------------------|----------------------------------------------------------------------------------------------------|
| type here to scarch for options | Homepage<br>Menu<br>Persions<br>Afile<br>Payments<br>Activity<br>Reporting<br>COVID-19 | System Messages<br>No System Messages Found<br>User Messages                                                                |                                                                                                    | Action<br>Dates<br>Dates | Recent History  Statement Lookip Activity Search (Detail- performer) Activity Statements Activity Search (Summary - Performer) Performer Steff Sension Personal Details Activity Search (Summary - Performer) Personal Details Activity Search (Personal Details Activity Search (Person Contributions Bearch Person Contributions Bearch Person Contributions Performer My Person Person Scheme Member Search Activity Dashboard (Performer) Record (Performer) Record Activity Dashboard (Performer) Record (Performer) Record Activity Dashboard (Performer) Record Activity Dashboard (Performer) Record Record (Performer) Record Record Rec |
| **                              | 4                                                                                      | Records 1 to 2 of 2<br>User Details<br>Full Name<br>Email Address<br>Security Role<br>Current Date<br>Last Successful Login | LAURA MARIE PUMPORD<br>DCSETmansformation@inhs.net<br>Performer<br>83/09/2021<br>83/09/2021 14:49:39 | Page 1/1                 |                                                                                                    |

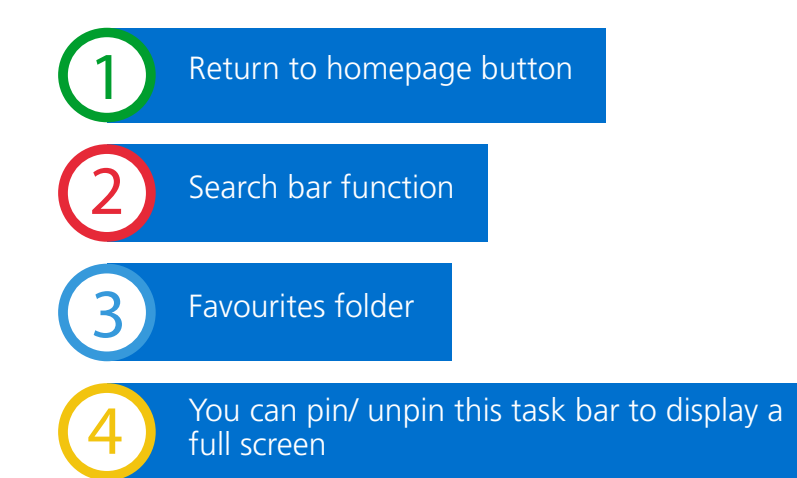

# Homepage button

Click on the NHS Business Services Authority logo to return to the Compass homepage.

| ≡                                                                                                    | Business Services                                                                                                    | Authority                                                                                                    |                                                                                                    | Performers Homepage                                                                                 |            | NHS BSA Dental [PreProduction]                                                                                                    |
|----------------------------------------------------------------------------------------------------|----------------------------------------------------------------------------------------------------|----------------------------------------------------------------------------------------------------|----------------------------------------------------------------------------------------------------|----------------------------------------------------------------------------------------------------|------------|----------------------------------------------------------------------------------------------------|
| type here<br>Recent Hi<br>Stote (<br>Assing<br>Norm)<br>Assing<br>Perlom<br>Favourite<br>There are no | to search for options<br>story<br>locament Lookap<br>learch (Detail - Performer)<br>Statementa<br>learch (Sammary - Performer)<br>er Self-Service Personal Denals<br>s<br>favourites configured | Homepage<br>Menu<br>My Profile<br>Performer<br>Pensions<br>ARR<br>Payments<br>Activity<br>Reporting<br>COVID-19 | System Messages No System Messages Found User Messages Message Text Records 1 to 2 of 2              |                                                                                                    | Page 1 / 1 | Recent History  SD86c Document<br>Lookup  Activity Search (Detail-<br>Performer)  Monthly Statements  Activity Search<br>(Summary - Performer)  Performer Self Service<br>Personal Details  Your COVID-19 Triage<br>Record (P)  ARR Contract Selection<br>Pension Contributions<br>Search<br>Post ARR Declarations<br>Performer My Pension<br>Performer My Pension<br>Performer My Pension<br>Pension Scheme<br>Member Search<br>Activity Dashboard<br>(Performer)<br>Recuest Chargeable<br>Services |
|                                                                                                    | «                                                                                                    |                                                                                                    | User Details<br>Full Name<br>Email Address<br>Security Role<br>Current Date<br>Last Successful Login | LAURA MARIE PUMFORD<br>DCSSTransformation@nhs.net<br>Performer<br>03/09/2021<br>03/09/2021 14:49:39 |            |                                                                                                    |

On the homepage, your recent history will remain on the right-hand side, as well as now being added to the left-hand side of the page.

The homepage menu will remain on the left-hand side of the of the webpage and all other functionalities will also remain the same.

#### Pin or unpin the taskbar

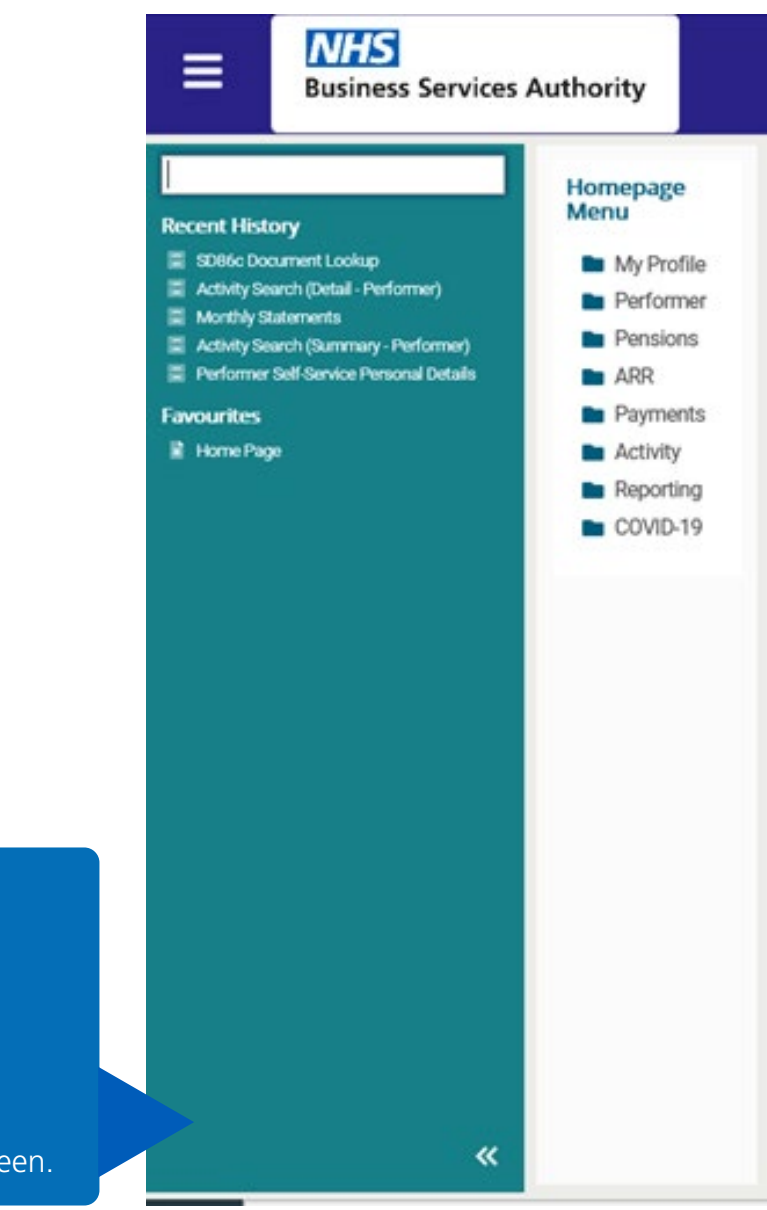

Use the arrow icon to pin or unpin the taskbar. Pinning the taskbar will allow you to see:

- the search bar
- your recent history
- favourites folder

Unpinning the taskbar will allow you to see the full screen.

#### Search bar

Pin the taskbar so you can see the search bar at the top left of the screen.

Enter keywords into the search bar to find the function you're looking for. There is also an additional 'Quick Launch' search bar that can be located by pressing the pin and unpin arrow.

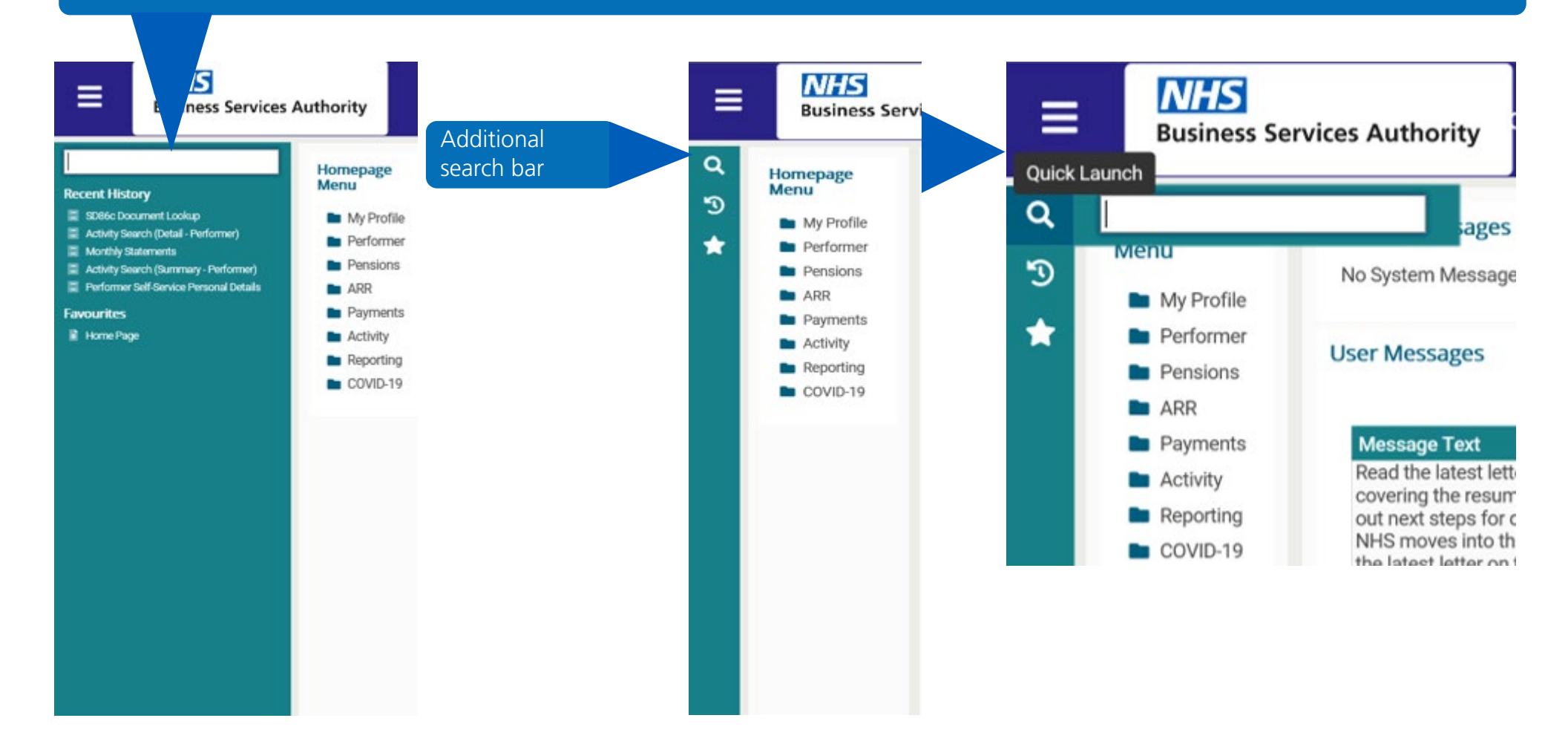

## **Favourites folder**

To add a function to your favourites folder, pin the task bar so you can see the search box. Search for the function you want to add to your favourites folder by entering keywords and then select the option you want to save. Once on this page select the 'Favourites' folder from the task bar menu.

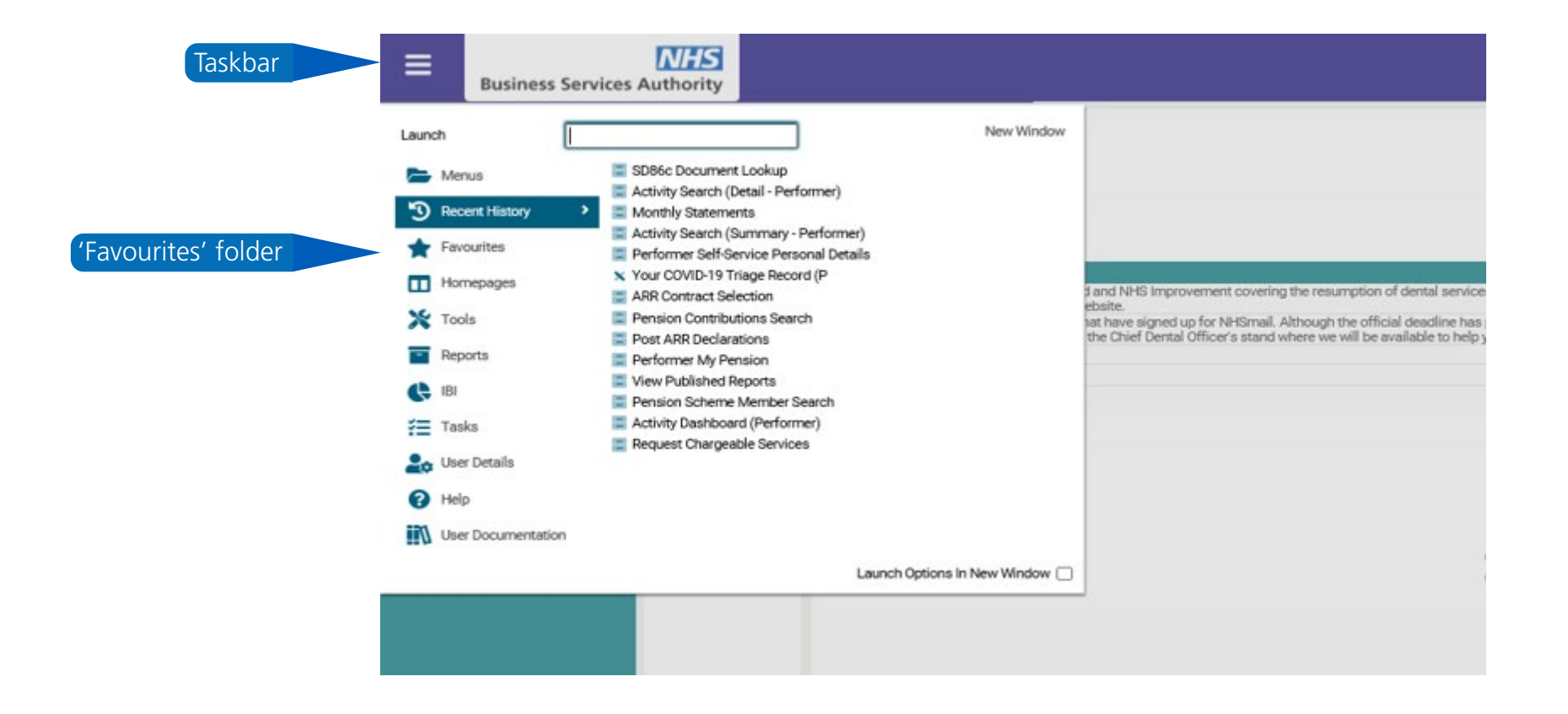

## **Favourites folder (continued)**

In the favourites folder, select 'Add current option'. This will add the function to your favourites folder. Selecting 'Manage' will allow you to organise and edit your favourites.

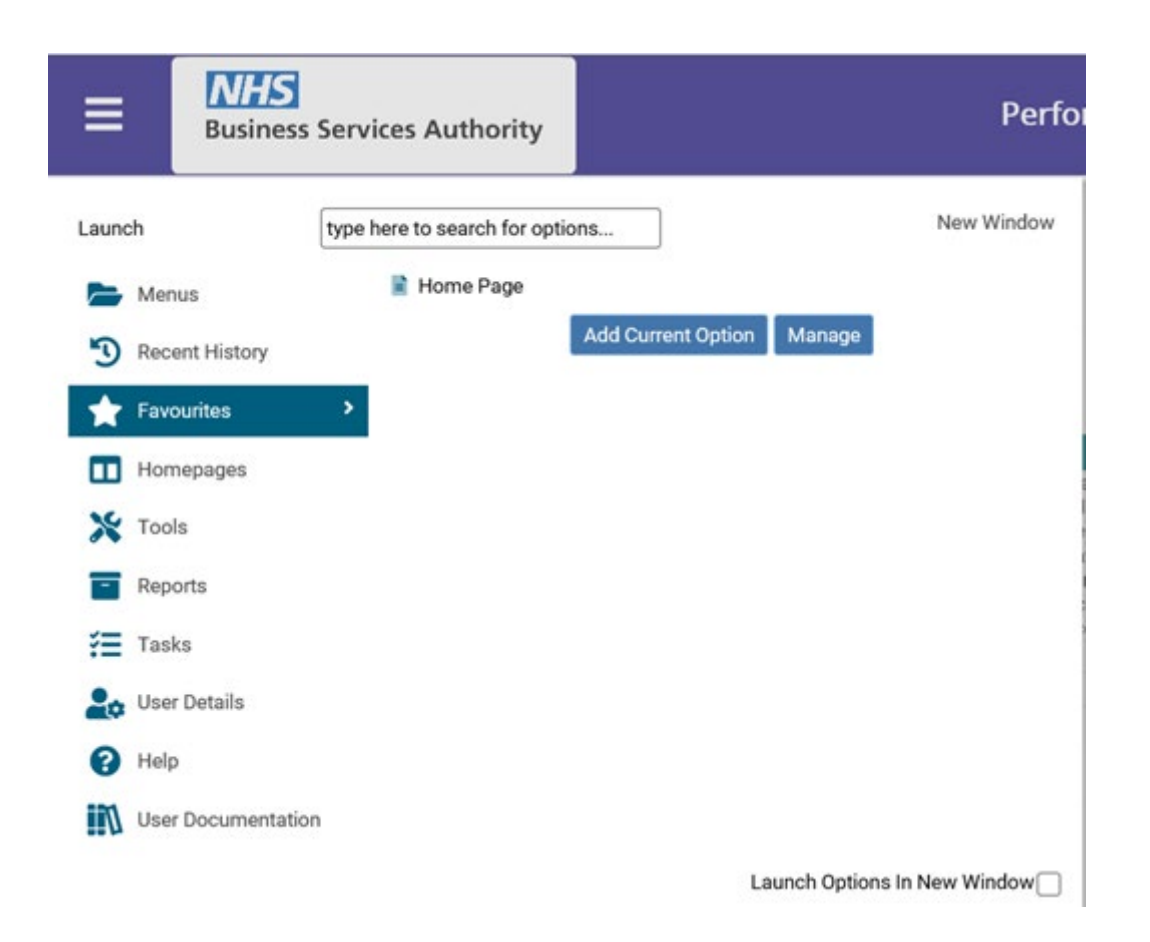

#### **Compass icons**

Some of the existing icons in Compass also have a refreshed look. As a reminder, here's what the icons mean:

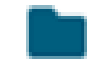

Folder - a menu item that can be expanded

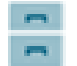

Filing cabinet – search and amend functionalities

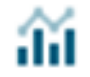

Graph – run a report/query

Remember - although the overall appearance has been changed, the functionality of the platform has not.

We hope that this guide has been helpful, however if you require further guidance, please visit the **Compass Page** on our website. For any queries, please contact nhsbsa.dentalservices@nhsbsa.nhs.net.

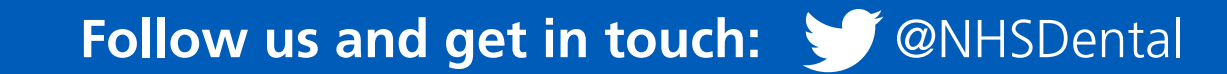